## 路線名称と道路幅員の調べ方

## (1)札幌市地図情報サービス 右上の道路の項目にある「認定道路」をクリック

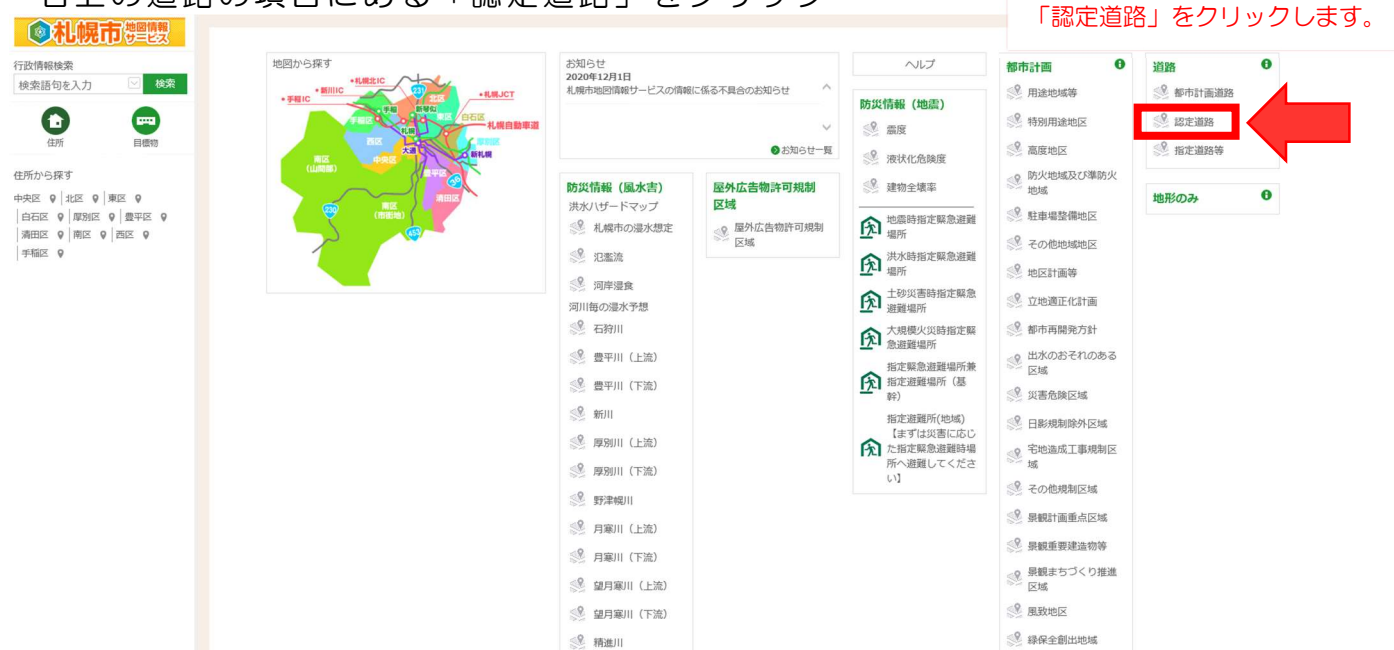

## (2)「住所」から調べたい場所を表示

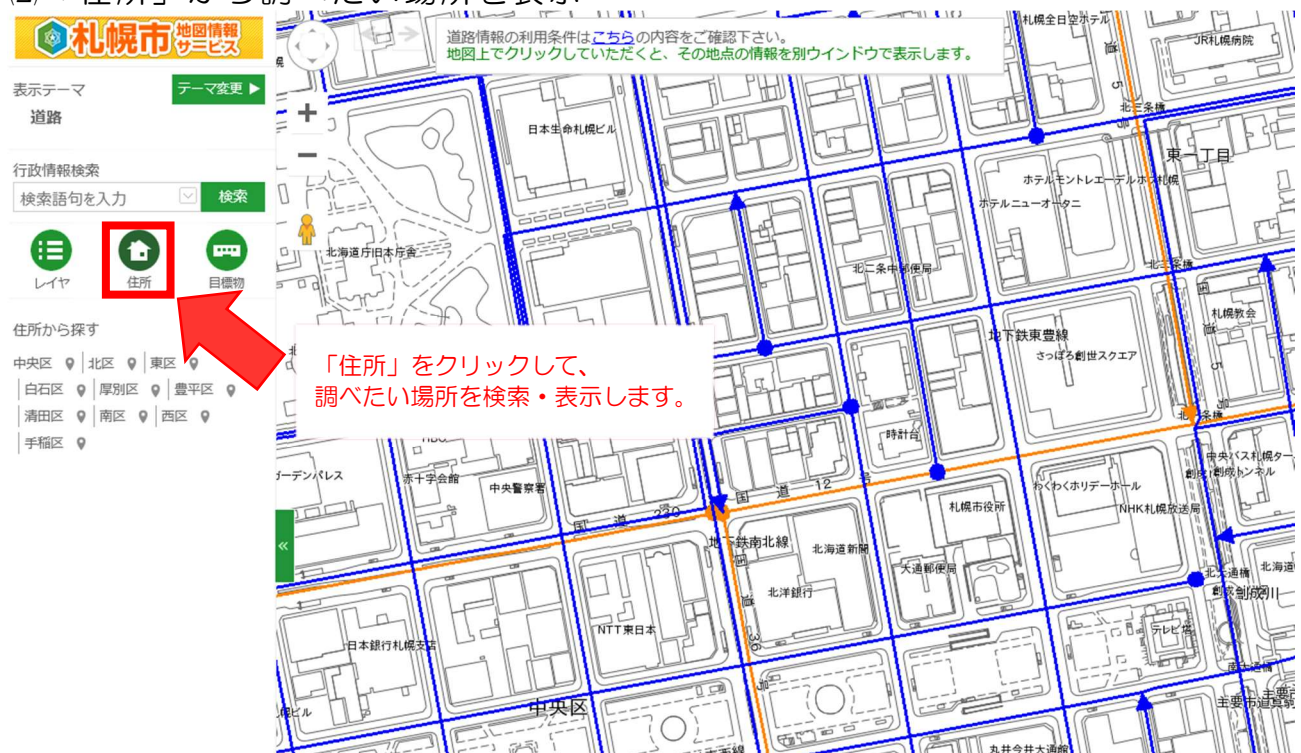

## (3)調べたい道路の上にある「青い線」をクリック

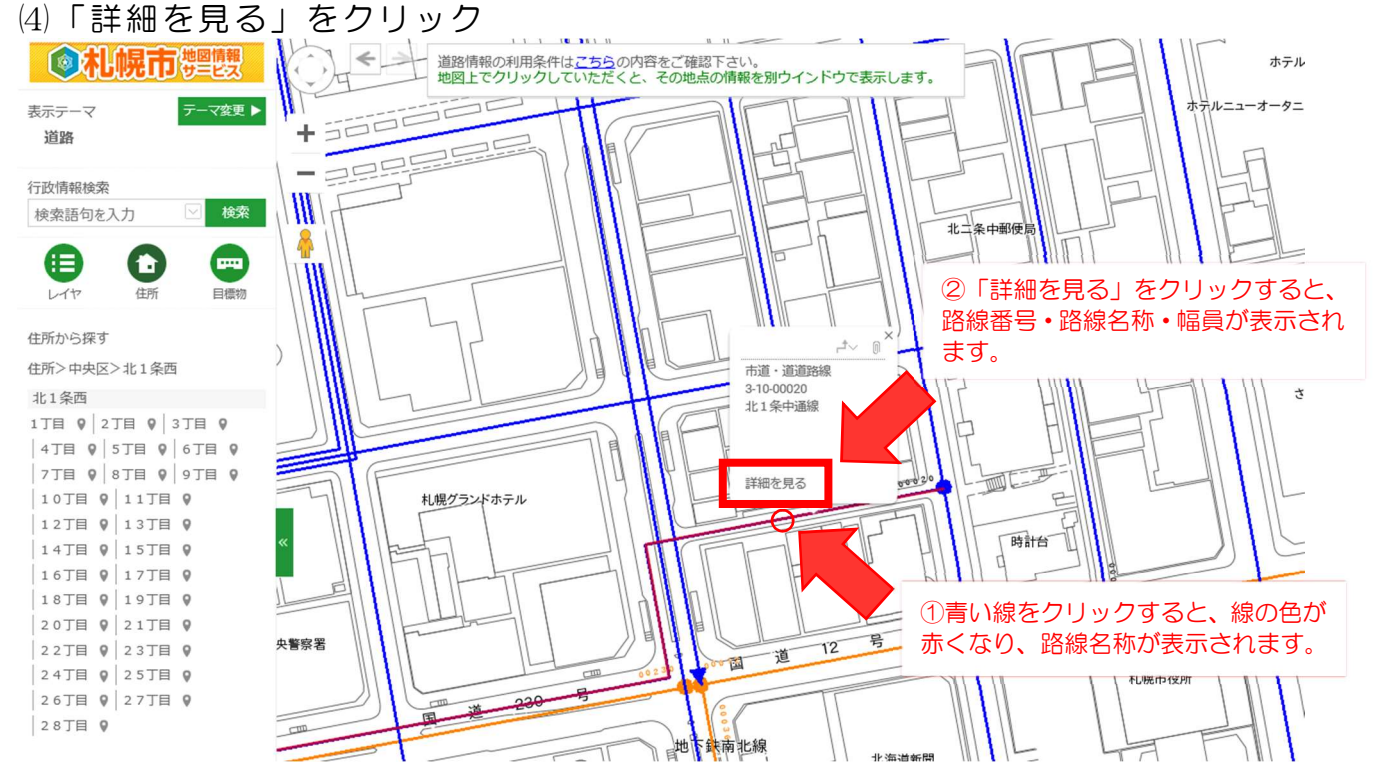

(5)路線番号・路線名称・道路幅員が表示されます。

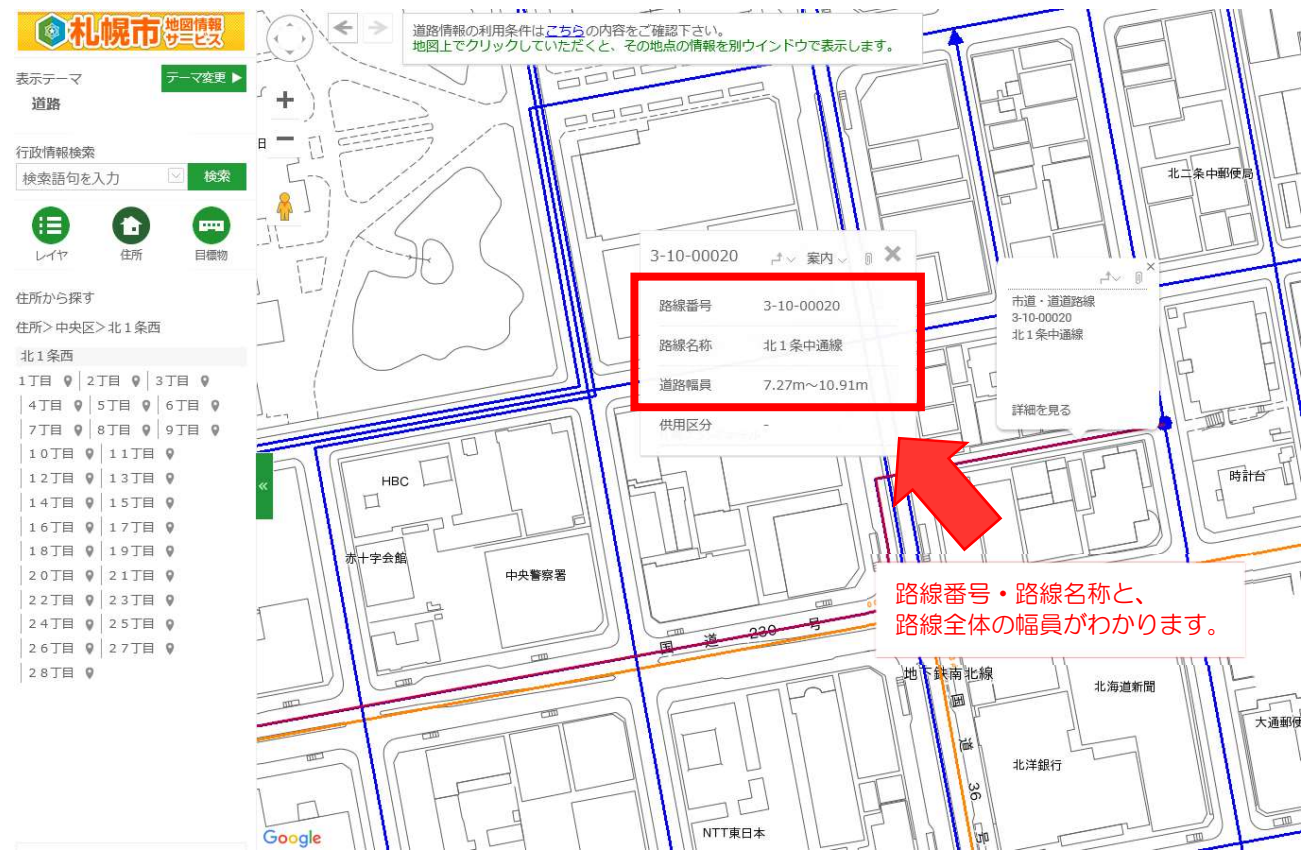